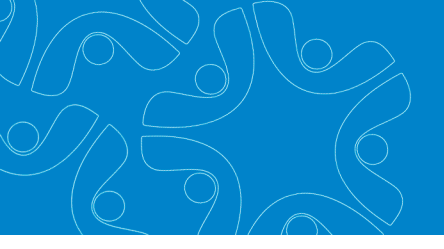

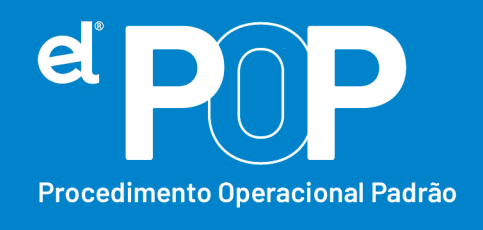

Criado em Março/2023

## EL Recursos Humanos e Folha de Pagamento

## Envio de Vale-transporte

Se o Órgão Público fornece vale-transporte aos funcionários, deve ser enviado ao eSocial, além do desconto do Vale-transporte que é efetuado em folha, também, o valor patronal do Vale-transporte, ou seja, o valor total do Vale-transporte de cada funcionário. O valor descontado mensalmente do funcionário já é informado ao eSocial, através dos eventos de remuneração, a partir de agora, será enviado também o valor patronal, através de beneficio.

- Primeiramente, será necessário, cadastrar uma verba de Vale-transporte Patronal na tabela de Vencimento e Desconto em: Arquivos > Cadastro do Sistema > Configurações > Vencimento e Desconto.
- **2.** Nome  $\rightarrow$  A verba poderá ter a nomenclatura desejada.
- **3.** Tipo  $\rightarrow$  Nulo
- 4. Forma de Cálculo  $\rightarrow$  Informar Valor
- 5. Em Incidências, colocar tudo Não.
- 6. Em seguida, deverá ser configurada essa rubrica para o eSocial. Acesse: Arquivos > eSocial Simplificado > Rubricas (Vencimento e Desconto).

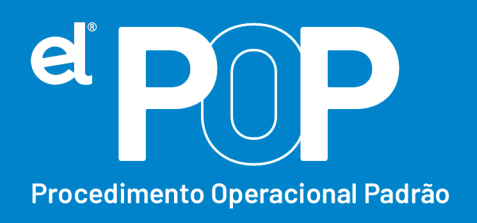

 Selecione a verba cadastrada, e faça as configurações dela para envio ao eSocial. Verifique corretamente a Natureza da Rubrica conforme a tabela 03 do eSocial. Tem a seguinte natureza:

| 1810 | Transporte |
|------|------------|
|------|------------|

- Faça o envio da rubrica ao eSocial, através do envio do evento S-1010 Tabela de Rubricas.
- **9.** Após configurar a rubrica, deve ser feito a configuração do tipo de Beneficio.

## 10. Acesse: Arquivos > eSocial Simplificado > Benefícios do Trabalhador.

- **11.** Clique em Tipo Beneficio, em seguida no botão Novo.
- **12.** Código  $\rightarrow$  Sequencial do sistema.
- **13. Nome**  $\rightarrow$  Descreva um nome desse beneficio a ser cadastrado.
- **14. Rubrica**  $\rightarrow$  Selecione a rubrica de Vale-transporte cadastrada.
- **15.** Por último, clique em Gravar.
- 16. Em seguida, deverá acessar a tabela de vencimento e desconto, em: Arquivos > Cadastro do Sistema > Configurações > Vencimento e Desconto. Pesquisa a verba de desconto de Vale-transporte, e no campo Relacionamento, vincule a verba de Vale-transporte Patronal.
- 17. Ao realizar o calculo da folha mensal, onde é feito o lançamento da verba de desconto de Vale-transporte para cada funcionário, o sistema alimentará a tabela de Benefícios, lançando o valor do Vale-transporte patronal para cada funcionário.

Ao transmitir os eventos de remuneração ao eSocial, o sistema gerará o Valetransporte patronal, de cada trabalhador.

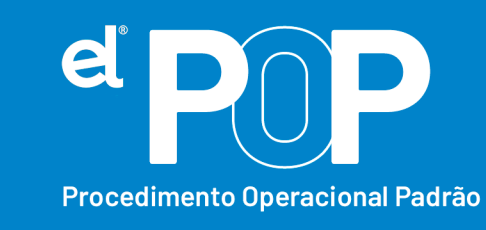

- 18. Nos próximos meses, não será necessário realizar configuração, ao realizar o calculo da folha, o sistema alimentará o beneficio para envio da informação através dos eventos de remuneração.
- **19.** Abaixo apresento uma tabela de como deve ser informado ao eSocial o benefício de vale-transporte:

| Rubrica | Natureza da     | Tipo de     | Informação a ser |        |           |           | Como enviar? |      |           |      |
|---------|-----------------|-------------|------------------|--------|-----------|-----------|--------------|------|-----------|------|
|         | Rubrica         | Verba       | enviada          |        |           |           |              |      |           |      |
| 1810    | Transporte      | Informativa | Valor            | total  | do        | vale      | Através      | do   | cadastro  | de   |
|         |                 |             | concedido para o |        |           | beneficio | )            |      |           |      |
|         |                 |             | funcionário      |        |           |           |              |      |           |      |
| 9216    | Desconto de     | Desconto    | Valor            | desc   | contado   | do        | Através      | d    | o desco   | onto |
|         | vale-transporte |             | funciona         | ário I | referente | e ao      | efetuado     |      |           | nos  |
|         |                 |             | Vale-transporte  |        |           |           | Lançame      | ento | s Mensais | 5    |